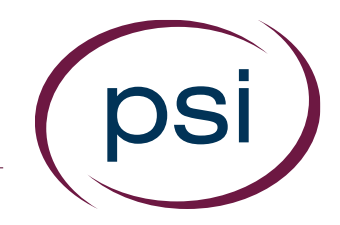

# Using the PAN System ACCESSING RESULTS: BY PRODUCT PRODUCT STATUS MATRIX & CANDIDATE REPORTS

Updated: April 16, 2017

**PSI Confidential** 

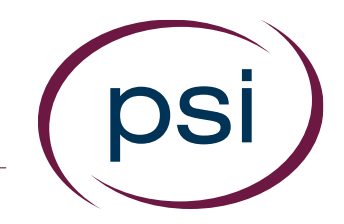

- The "Status/Score Reports" section under the "Results" tab is an easy way to:
- –View a top-level status of your testing program, by product
- -View candidate reports, by product
- -Add "Expired" assessments to your inventory for reuse
- -"Withdraw" assessments that were started but, for whatever reason, will never be completed

## Product Status Matrix

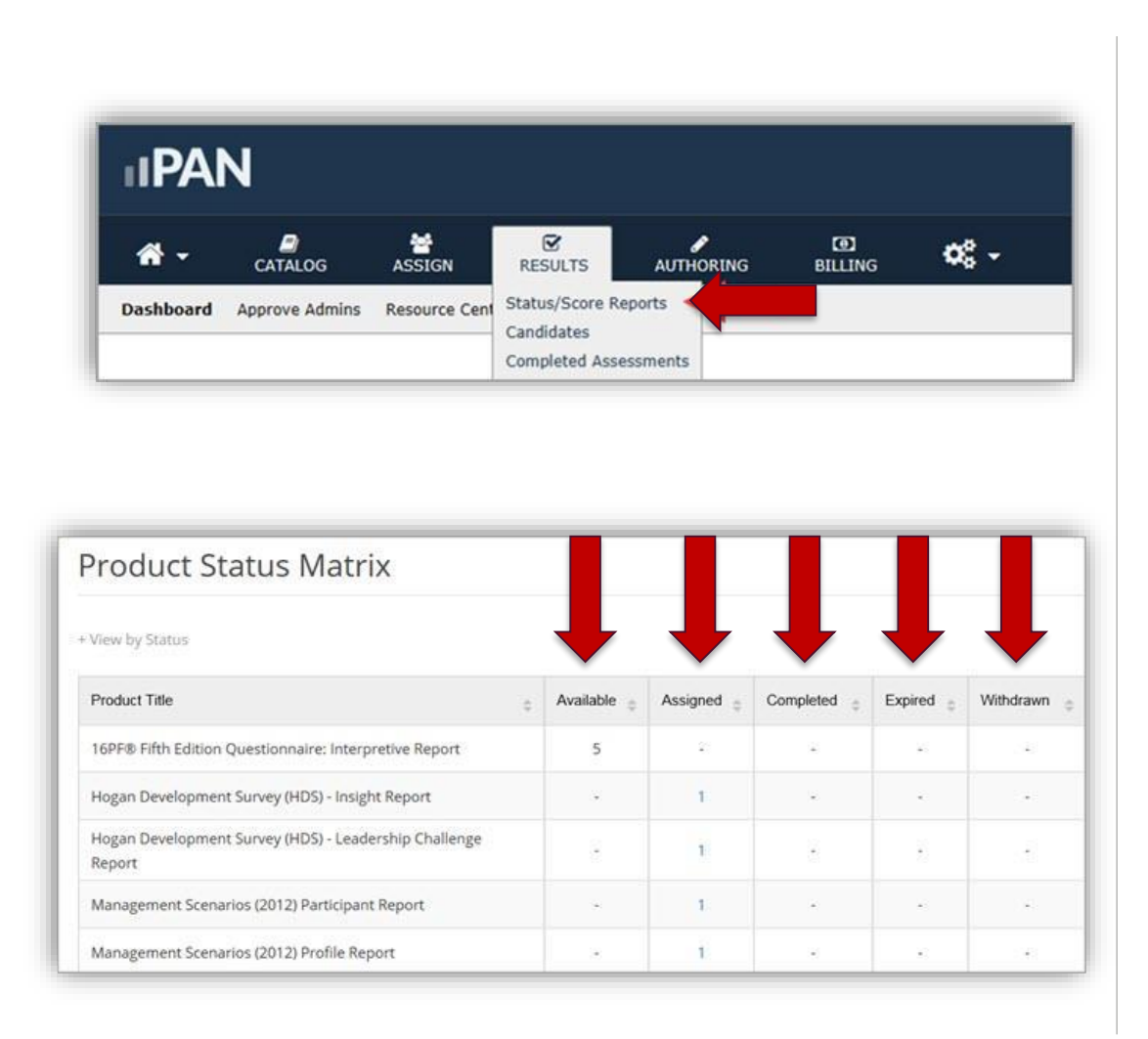

To access the "Status/Score Reports" section:

- Locate the "Results" tab and click "Status/Score Reports" in the dropdown menu
- 2. The Product Status Matrix (shown on the next slide) provides an overview, by product, of your testing program's status, e.g., the number of assessments that fall into each of these 5 categories:
  - -Available
  - -Assigned
  - -Completed
  - -Expired
  - -Withdrawn

#### Category: Available

| Product Status Matrix                                           |             |          |             |           |           |
|-----------------------------------------------------------------|-------------|----------|-------------|-----------|-----------|
| View by Status                                                  |             |          |             |           |           |
| Product Title                                                   | Available 💡 | Assigned | Completed 😄 | Expired 😄 | Withdrawn |
| 16PF® Fifth Edition Questionnaire: Interpretive Report          | 5           | 2        |             | ×         | 18        |
| Hogan Development Survey (HDS) - Insight Report                 |             | 10       |             |           |           |
| Hogan Development Survey (HDS) - Leadership Challenge<br>Report | 8           | 1        | 8           | 3         | 1         |
| Management Scenarios (2012) Participant Report                  |             | 1        | -           | -         | 140       |
| Management Scenarios (2012) Profile Report                      |             | 1        |             |           | 548       |

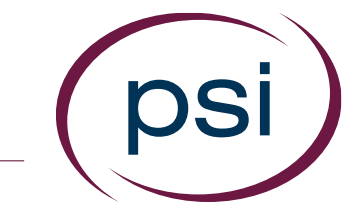

3. Click on the number in any category for additional details

> -"Available" category is not linked to additional details as it is simply an inventory count.

# Category: Assigned

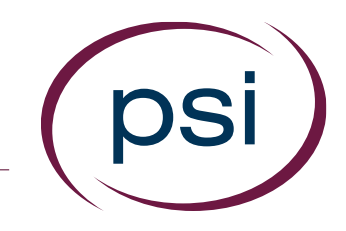

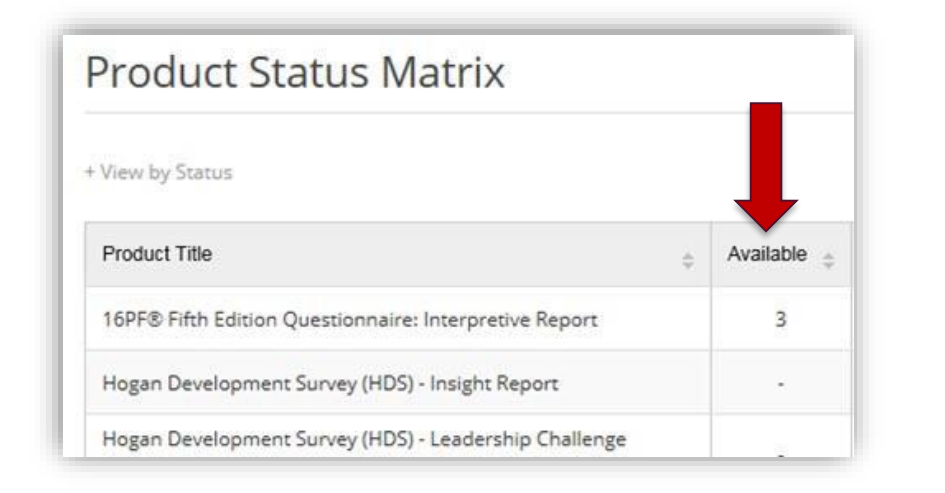

| Searc | h:               |    |          | Date Range:     | 12/28/2015           | to 03/28/20               | 17         | Select Group | Search |
|-------|------------------|----|----------|-----------------|----------------------|---------------------------|------------|--------------|--------|
|       | 1 >              | >> |          |                 |                      |                           |            |              |        |
|       | Name             | 0  | Login ID | Date Assigned 💡 | Assigned By          | Date Activated $_{\odot}$ | Email Sent |              |        |
|       | Ligia,<br>Fuller |    | UAT_pan3 | 10/12/2016      | Rebecca,<br>Jonathan | 10/12/2016                | ~          | Details ^    |        |
|       |                  |    |          |                 |                      |                           |            |              |        |
|       |                  |    |          |                 |                      |                           |            | ~            |        |

DEFINITION: A product that has been ordered, but not yet assigned

 Numbers in this column indicate how many of the product are "Available" for assignment

DEFINITION: An assessment that has been assigned, but no action has been taken by the candidate

 Click a number in the "Assigned" column of the Product Status Matrix to view these details.

## Category: Assigned

| arc                                                                                                    | h:                                                                   |                                      |                                            |                    | Date Range:                                        | 12/28/2015                | to 03/2        | 8/201 | 7          | Si      | elect Group[ | v (4, s |
|----------------------------------------------------------------------------------------------------|----------------------------------------------------------------------|--------------------------------------|--------------------------------------------|--------------------|----------------------------------------------------|---------------------------|----------------|-------|------------|---------|--------------|---------|
|                                                                                                    | 1 >                                                                  | >>                                   |                                            |                    |                                                    |                           |                |       |            |         |              |         |
| )                                                                                                    | Name                                                                 | o Lo                                 | gin ID                                     | ٥                  | Date Assigned $_{\odot}$                           | Assigned By               | Date Activated | ۰ ا   | Email Sent |         |              |         |
| )                                                                                                    | Ligia,<br>Fuller                                                     | U                                    | AT_pan3                                    |                    | 10/12/2016                                         | Rebecca,<br>Jonathan      | 10/12/2016     |       | ~          | Details | ] ^          |         |
| eet<br>Jens<br>Idair<br>Idair<br>Idair                                                                                                    | <b>S:</b><br>d Assignn<br>Reminder<br>m Assessi<br>raw Asses         | ient Email<br>Email<br>nent<br>sment | Apply                                      |                    |                                                    |                           |                |       |            |         |              | (       |
| est<br>ieni<br>idalir<br>hdr                                                                                                    | <b>S:</b><br>Action<br>d Assignn<br>leminder<br>m Assess<br>aw Asses | ent Email<br>Email<br>nent<br>sment  | Apply                                      | ns:                | (                                                  |                           |                |       |            | _       |              | (       |
| ieni<br>id F<br>dali                                                                                                    | s:<br>Action<br>d Assignn<br>leminder<br>m Assess<br>raw Asses       | eent Email<br>Email<br>nent<br>sment | Apply                                      | ns:                | ction                                              |                           |                |       | Арр        | ly      | 1            | (       |
| stalization in the second second seco | s:<br>Action<br>d Assignn<br>leminder<br>m Assess<br>raw Asses       | ent Email<br>Email<br>Inent<br>Sment | Action<br>Select<br>Reser                  | ns:<br>tA          | ction<br>Assignm                                   | nent Em                   | ail            | (     | Арр        | ly      | 1            | (       |
| son<br>ieni<br>vd F<br>fair<br>hdr                                                                                                    | s:<br>Action<br>d Assignn<br>teminder<br>m Assess<br>aw Asses        | ent Email<br>Enail<br>sment          | Action<br>Select<br>Reser<br>Send          | ns:<br>t Ad<br>Re  | c <mark>tion</mark><br>Assignm<br>minder           | ient Em                   | ail            | (     | Арр        | lу      |              | (       |
| ect<br>seni<br>clair<br>chdr                                                                                                    | s:<br>Action<br>d Assignn<br>leminder<br>m Assess<br>raw Asses       | rent Email<br>nent<br>sment          | Action<br>Select<br>Reser<br>Send<br>Recla | ns:<br>t Ad<br>Rei | <mark>ction</mark><br>Assignm<br>minder<br>Assessn | nent Ema<br>Email<br>nent | ail            | (     | Арр        | ly      |              |         |

•To find the candidate results you need:

- 1.Enter your "Search" terms
- 2.If needed, filter your search results by "Date Range" or "Group"
- 3.The "Actions" menu has several options available for assigned candidates that can be executed from this page:
- -Re-send the
- "Assignment" email
- -Send a "Reminder" email
- -Withdraw an assessment
- -Reclaim an assessment

#### Category: Assigned

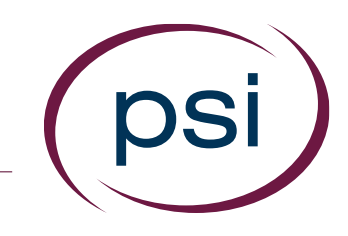

| •                |          | Date Range:     | 12/28/2015           | to 03/28/20               | 17         | iele    | ect Group 🔽 | Q Search |
|------------------|----------|-----------------|----------------------|---------------------------|------------|---------|-------------|----------|
| 1 > >>           |          |                 |                      |                           |            |         |             |          |
| Name o           | Login ID | Date Assigned 💡 | Assigned By          | Date Activated $_{\odot}$ | Email Sent |         |             |          |
| Ligia,<br>Fuller | UAT_pan3 | 10/12/2016      | Rebecca,<br>Jonathan | 10/12/2016                | ~          | Details | ^           |          |
|                  |          |                 |                      |                           |            |         |             |          |
|                  |          |                 |                      |                           |            |         | ~           |          |

| ogan Development Si   | urvey (HDS) - Insight Report | Demographics In Progress |
|-----------------------|------------------------------|--------------------------|
| igia, Fuller          |                              |                          |
| Email Address         | Date Assigned                | Share Score Reports      |
| kkeyes@panpowered.com | 10/12/2016                   | No                       |
| Login ID              | Assigned By                  | Email Sent               |
| UAT_pan3              | Kathi Keyes Carlson          | Yes                      |
| Launch                |                              |                          |

•You can also launch a candidate testing session from the "Assigned Detail" page:

1.Click the "Details"button for thatcandidate2.On the nextscreen, click the"Launch" button

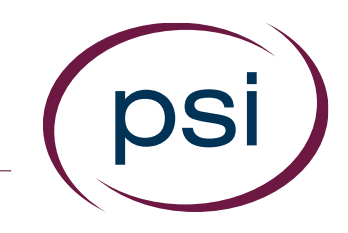

| search  | :                      | Date            | Range: 12/28/2015 | to 03/28/201      | 17 🛗 Group: 🔽 🔍 Searc |
|---------|------------------------|-----------------|-------------------|-------------------|-----------------------|
| elect v | hich scores to display | L               |                   |                   |                       |
| oculte  | Par Page: 25           |                 |                   |                   |                       |
| esults  | ver vage: 25 V         |                 |                   |                   |                       |
|         |                        |                 |                   |                   |                       |
|         |                        | Assigned By     | Date Completed    | Name ‡            |                       |
|         | View Report            | Guerrer Visueha | 02/27/2017        | Jamet, Stillehoum |                       |
|         | View Report            |                 | 06/24/2016        |                   |                       |
|         | 📕 View Report          |                 | 06/02/2016        |                   |                       |
|         | L                      |                 |                   |                   |                       |

DEFINITION: Testers
 have completed the
 assigned
 assessment(s).
 -Click a number
 in the
 "Completed"
 column of the
 Product Status
 Matrix to view
 these details.

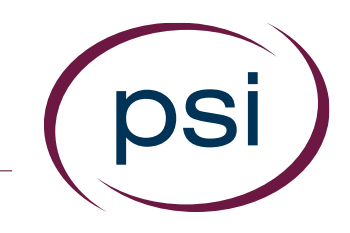

| arci   | :                      | Date           | e Range: 12/28/2015 | to 03/28/2            |
|--------|------------------------|----------------|---------------------|-----------------------|
| lect v | hich scores to display | L              |                     |                       |
| lte    | Der Dages 25 V         |                |                     |                       |
| its    | Per Page: 25 V         |                |                     |                       |
|        | · · · · ·              | •              |                     |                       |
|        |                        | Assigned By    | Date Completed      | Name ‡                |
|        | 💼 View Report          | Current Vauaha | 02/27/2017          | <u>Servic tildown</u> |
|        |                        |                |                     |                       |
|        | View Report            |                | 06/24/2016          |                       |
|        | View Report            |                | 06/24/2016          |                       |

 Locate the candidate and click
 "View Report"
 To combine 2 or more reports for printing or storing, click boxes next to the "View Reports"
 buttons and then click "Merge Selected Reports"

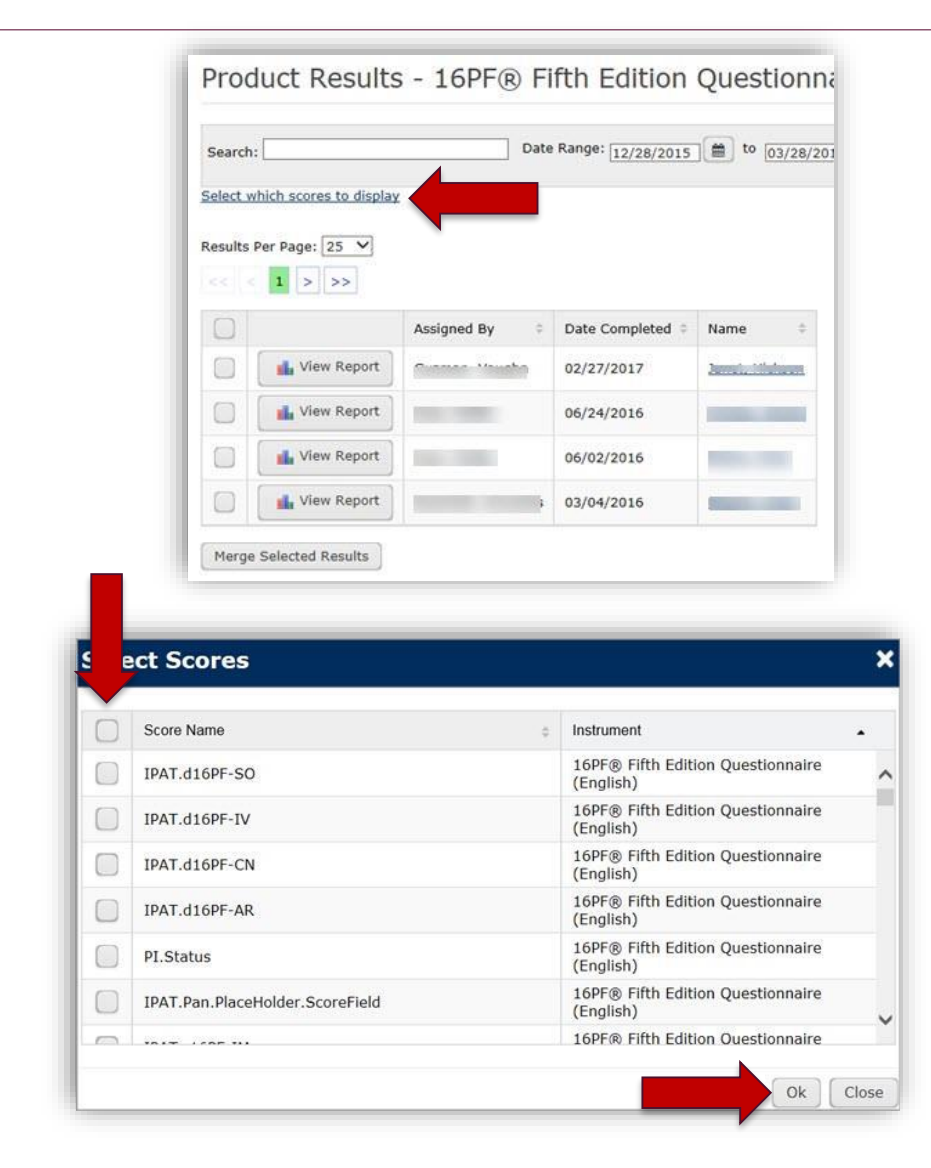

3. To designate
which scores to view,
click the "Select
Which Scores to
Display" button
4. Click the boxes
corresponding to the
scores you want to
display, then click
"OK"

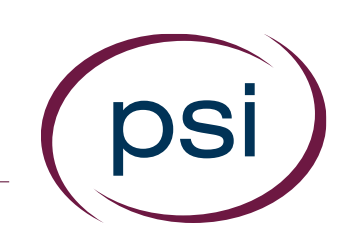

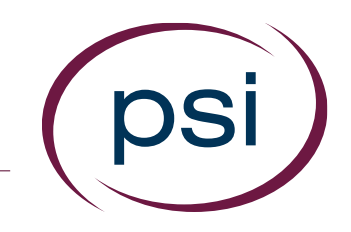

| Search          | :                       |                | Dat | e Range: <u>12/30/2015</u> | to 03       | 3/30/2017 |
|-----------------|-------------------------|----------------|-----|----------------------------|-------------|-----------|
| <u>Select w</u> | which scores to display |                |     |                            |             |           |
| Results         | Per Page: 25 V          |                |     |                            |             |           |
|                 | -                       | Assigned By    | Φ   | Date Completed 👙           | Name        | ¢         |
|                 | View Report             | Institute, No. |     | 03/25/2016                 |             |           |
|                 | View Report             | Carriera, No.  |     | 03/19/2016                 | Terms Trans | i         |

5. Next, locate the "Name" of the candidate whose report you want to review, click "View Report"

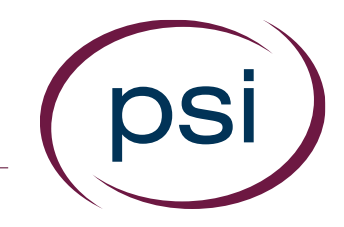

•DEFINITION: A testing session was assigned to a candidate, but no action has been taken, and the time period has expired.

-Within a customizable period of time, usually 30 days, "Expired" assessments can be "Reclaimed" to add them back to inventory for re-use.

-Assessments can be reclaimed only if the assessment has not been started.

| c | h:                |           | Date F | tange: 12/30/2            | 015 🔳 to         | 03/30/2017     |   | Select Group | Search |
|---|-------------------|-----------|--------|---------------------------|------------------|----------------|---|--------------|--------|
| - | Name ÷            | Login ID  |        | Date Assigned $_{\oplus}$ | Assigned By      | Date Expired 💡 |   |              |        |
|   | Cathy, Cathy      | Cn7p7Mfyv |        | 11/07/2016                | Jonathan Rebecca | 12/07/2016     | ^ |              |        |
| ) | Rebecca, Jonathan | C2JiPTLm5 |        | 11/07/2016                | Jonathan Rebecca | 12/07/2016     |   |              | -      |
|   |                   |           |        |                           |                  |                | ~ |              |        |

psi

•To reclaim an assessment:

1.Click the box next
to the "Name" of the
candidate whose
assessment is to be
reclaimed
2.Click the "Reclaim"
button

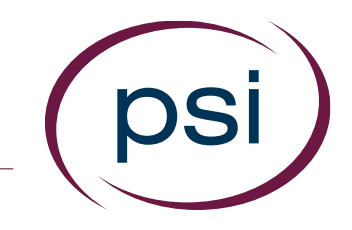

• DEFINITION: This is a terminating status for an assessment that was started by a candidate who will never complete the assessment.

-When an assessment is "Withdrawn", it is removed from the "Assigned" status and reassigned to the "Withdrawn" status.

# How to "Withdraw" an Assessment

| Product Status Matrix                                           |             |                            |                       |                    |             |   |
|-----------------------------------------------------------------|-------------|----------------------------|-----------------------|--------------------|-------------|---|
| View by Status                                                  |             |                            |                       |                    |             |   |
| Product Title                                                   | Available 👙 | Assigned $_{\updownarrow}$ | Completed $_{\oplus}$ | Expired $_{\odot}$ | Withdrawn 😄 |   |
| 16PF® Fifth Edition Questionnaire: Interpretive Report          | 5           | 120                        | - 22                  |                    | 97          | ^ |
| Hogan Development Survey (HDS) - Insight Report                 | -           | 1                          | +2                    |                    | 14)<br>14)  |   |
| Hogan Development Survey (HDS) - Leadership Challenge<br>Report | 2           | 1                          | -                     |                    |             |   |
| Management Scenarios (2012) Participant Report                  |             | 1                          | : +8                  |                    | *           |   |
| Management Scenarios (2012) Profile Report                      |             | (1)                        | . 152                 | 2                  | 8           | - |
| Management Scenarios (2012) Selection Report                    |             | 1                          |                       |                    |             |   |

| c1 | h:               |          |   | Date Range:     | 12/28/2015           | to 03/28/20               | 17         | - Sele  | ect Group 🔽 | Q Search |
|----|------------------|----------|---|-----------------|----------------------|---------------------------|------------|---------|-------------|----------|
|    | 1 > >>           |          |   |                 |                      |                           |            |         |             |          |
|    | Name o           | Login ID | 0 | Date Assigned 👙 | Assigned By          | Date Activated $_{\odot}$ | Email Sent |         |             |          |
|    | Ligia,<br>Fuller | UAT_pan3 |   | 10/12/2016      | Rebecca,<br>Jonathan | 10/12/2016                | -          | Details | ^           |          |
|    |                  |          |   |                 |                      |                           |            |         |             |          |
|    |                  |          |   |                 |                      |                           |            |         | ~           |          |
| n  | s:               |          |   |                 |                      |                           |            |         |             |          |
| ٤/ | Action           | Apply    |   |                 |                      |                           |            |         |             |          |

•To "Withdraw" an assessment:

1. In the Product Status Matrix, click the number in the "Assigned" column that corresponds to the assessment to be withdrawn

2. Click the box to the left of the candidate's name

3. In the "Actions" dropdown menu, select "Withdraw Assessment" then click "Apply"

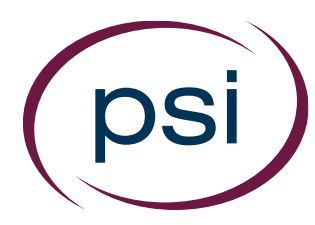

# How to "Withdraw" an Assessment

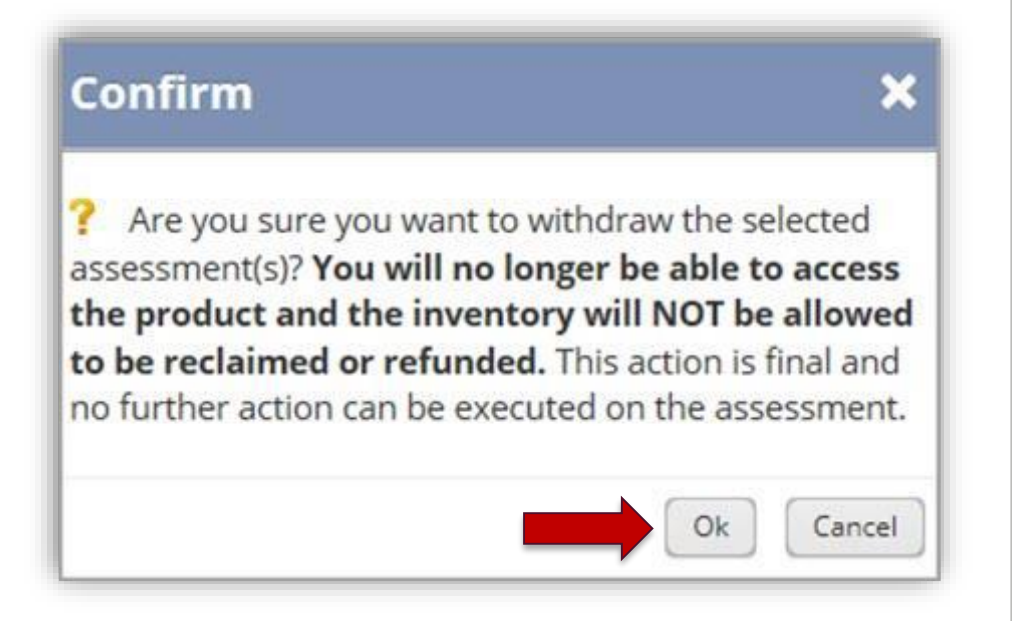

Review the "Confirm" pop-up message

- •Click "OK" to withdraw the assessment
- •Or, click "Cancel" to retain the assigned assessment

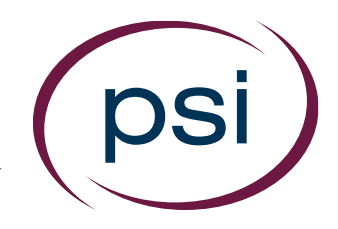

Using the PAN System ACCESSING RESULTS: BY PRODUCT

# **QUESTIONS?**

**Contact Your PAN Account Representative**